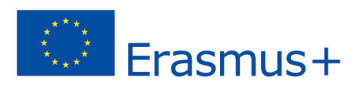

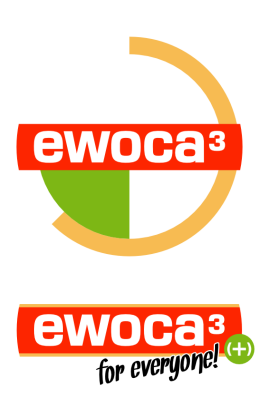

# ewoca3 Live: Erstellen eines Beitrags

# 1. Einloggen

- a. Internetseite http://ewoca.org/live/login öffnen.
- b. Mit Username und Passwort einloggen.

|        | ewocas<br>fer entry of the | ewo | Ca3      |  |
|--------|----------------------------|-----|----------|--|
| Benutz | ername                     |     |          |  |
| Passwo | ort                        |     |          |  |
| Ang    | emeldet bleiben            | (   | Anmelder |  |
| Passwo | rt vergessen?              |     |          |  |

# 2. Einstellungen

a. In der Seitenspalte links auf "Posts"/"Add New" klicken.

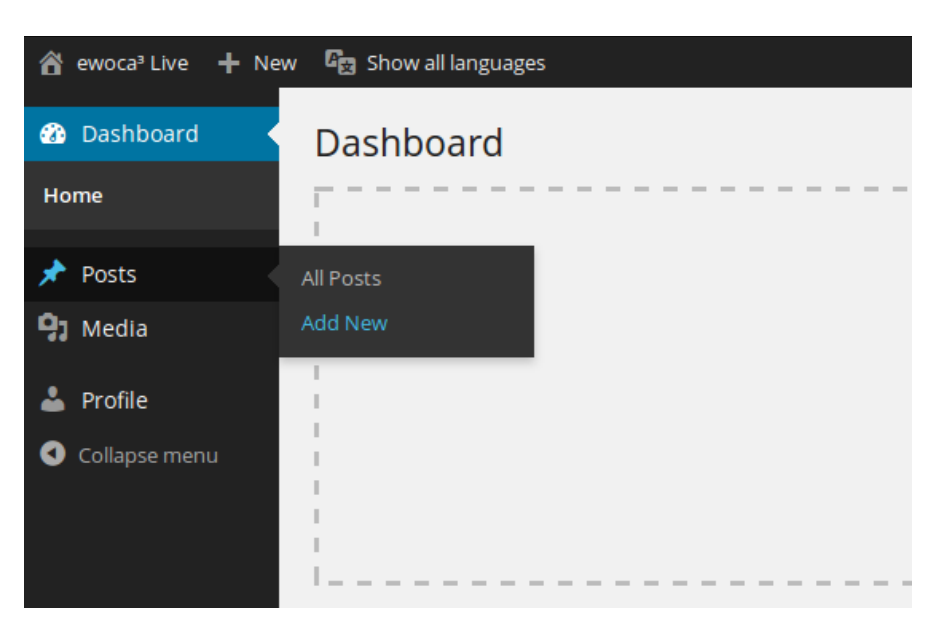

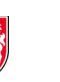

INNOVATIONSFONDS IM KINDER- UND JUGENDPLAN DES BUNDES

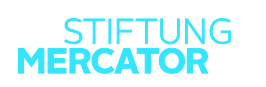

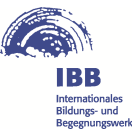

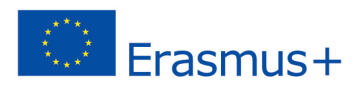

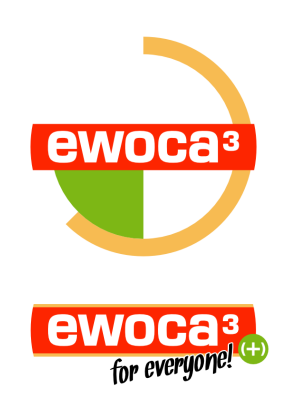

b. In der Seitenspalte rechts unter "Language" auswählen, ob der Beitrag zunächst auf deutsch oder auf englisch geschrieben werden soll.

c. WICHTIG! In der Seitenspalte rechts unter "Categories" Häkchen bei dem eigenen Workcamp setzen. Solltet ihr dies vergessen, kann der Beitrag nicht eurem Camp zugeordnet werden, und erscheint nicht in der entsprechenden Kategorie.

| 省 ewoca³ Live 🕂 New                                | ि Show all languages   |                           | Howdy, ewoca01 📃                                        |
|----------------------------------------------------|------------------------|---------------------------|---------------------------------------------------------|
| 🖚 Dashboard                                        | Add New Post           |                           | Screen Options ▼ Help ▼                                 |
| 📌 Posts 🔍                                          | Enter title here       | F                         | Featured Image                                          |
| All Posts<br>Add New                               | <b>9</b> ] Add Media   | Visual Text               | Set featured image                                      |
| 9 Media                                            | B I ⊷ ⊟ ⊟ 66 − Ξ Ξ Ξ Ø |                           | _anguages                                               |
| <ul> <li>Profile</li> <li>Collapse menu</li> </ul> |                        |                           | anguage Deutsch franslations Categories                 |
|                                                    | -                      |                           | 01 Leverkusen/Oulu/Rom                                  |
|                                                    | p<br>Word count: 0     | raft saved at 8:12:25 am. | 02 Steinfurt/Telsiai/QdPoblet<br>03 Hagen/Mugla/Olsztyn |

d. Featured Image - Jeder Beitrag sollte idealerweise mindestens ein Bild enthalten. Das erste und wichtigste dieser Bilder wird als "Featured Image" bezeichnet. Solltet es kein Photo geben, kann man direkt zu Punkt 3 springen.

e. Klicke in der Seitenspalte rechts unter "Featured Image" auf "Set featured image".

| â  | ewoca <sup>a</sup> Live 🕂 | New 🔤 Show all languages               | Howdy, ewoca01 📃      |
|----|---------------------------|----------------------------------------|-----------------------|
| Ð  | Set Feat                  | ured Image                             | ×                     |
| ھ  | Upload Files              | Media Library                          |                       |
|    |                           |                                        |                       |
| Ad |                           |                                        |                       |
| 9; |                           |                                        |                       |
|    |                           |                                        |                       |
| 0  |                           |                                        |                       |
|    |                           | Drop files anywhere to upload          |                       |
|    |                           | or                                     |                       |
|    |                           | Select Files                           |                       |
|    |                           | Maximum unland file size: 15.140       |                       |
|    |                           | Maximum upload ne size: 15 Mb.         |                       |
|    |                           |                                        |                       |
|    |                           |                                        |                       |
|    |                           |                                        |                       |
|    |                           |                                        | _                     |
|    |                           |                                        | _                     |
|    |                           |                                        | for some diversion of |
|    |                           | Set                                    | leatured image        |
|    |                           | Thank you for creating with WordPress. |                       |

funded by / gefördert durch:

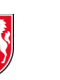

INNOVATIONSFONDS IM KINDER- UND JUGENDPLAN DES BUNDES

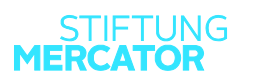

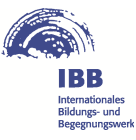

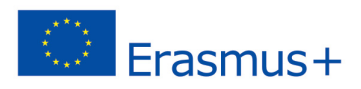

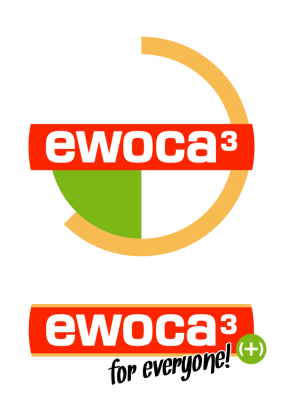

f. Hier kann man unter "Media Library" ein bereits hochgeladenes Bild auswählen, oder unter "Upload Files" ein neues Bild hochladen.

g. Foto-Datei aus beliebigem Ordner per Drag&Drop in das Fenster ziehen, oder auf "Select Files" klicken und Bilddatei auswählen.

h. Anschließend öffnet sich ein Fenster mit dem Titel "Set featured Image". Nun unten rechts auf den blauen Button "Set featured image" klicken.

#### 3. Text

a. Im oberen Textfeld den Titel des Beitrags eintragen.

b. Jetzt kann ein Text im großen Textfeld geschrieben werden.

c. In diesem Text können Links auf anderen Seiten eingefügt werden. Zum Setzen eines Links markiere die Wörter, die mit etwas verlinkt werden sollen, und dann klicke auf das Ketten-Symbol in der Werkzeugleiste (im folgenden Bild oben rechts). Unter "URL" die Internetadresse angeben, zu der verlinkt werden soll, und auf den blauen "Add Link"-Button klicken. Vergiss nicht das "http://" am Anfang der Internetadresse.

| 🖀 ewoca³ Live 🕇 New               | යිසු Show all languages                                   | Howdy, ewoca01 🧾                                                                  |
|-----------------------------------|-----------------------------------------------------------|-----------------------------------------------------------------------------------|
| 🖚 Dashboard                       | Add New Post                                              | Screen Options 🔻 Help 🔻                                                           |
| 🖈 Posts 🔸                         | Enter title here                                          | Featured Image                                                                    |
| All Posts<br>Add New              | Yisual     Text                                           | Set featured image                                                                |
| 93 Media                          |                                                           | Languages                                                                         |
| 📥 Profile                         | this is just a test to show how to link text to a website | Language                                                                          |
| <ul> <li>Collapse menu</li> </ul> |                                                           | Deutsch 🔻                                                                         |
|                                   |                                                           | Translations                                                                      |
|                                   |                                                           | # +                                                                               |
|                                   |                                                           |                                                                                   |
|                                   |                                                           | Categories A                                                                      |
|                                   |                                                           | All Categories Most Used                                                          |
|                                   | p                                                         | 01 Leverkusen/Oulu/Rom                                                            |
|                                   | Word count: 14 Draft saved at 8:12:25 am.                 | <ul> <li>02 Steinfurt/Telsiai/QdPoblet</li> <li>03 Hagen/Mugla/Olsztyn</li> </ul> |

d. Zum Ergänzen eines weiteren Fotos: An die Stelle im Text gehen, wo das Foto eingefügt werden soll. Dann auf den "Add Media"-Button über der Werkzeugleiste klicken. Auch hier kann man ein bereits hochgeladenes Bild aus der "Media Library" wählen, oder auf "Upload Files" klicken, um ein neues Bild hochzuladen.Wenn du ein Foto hochladen willst, ziehe die Foto-Datei per Drag & Drop in

funded by / gefördert durch:

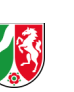

Bundesministerium für Familie, Senioren, Frauen und Jugend INNOVATIONSFONDS IM KINDER- UND JUGENDPLAN DES BUNDES

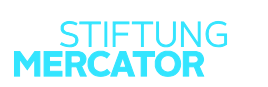

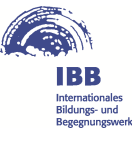

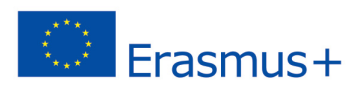

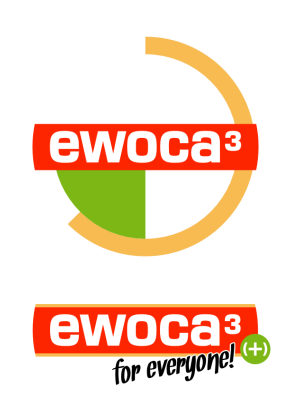

das Fenster. Alternativ kannst du auch auf "Select Files" klicken und dann die Bild-Datei auswählen. Anschließend unten rechts auf den blauen Button "Insert into post" klicken.

e. Habt ihr ein Youtube-Video produziert und wollt es in euren Post einfügen? Einfach die Adresse des Videos bei Youtube in den Text einfügen, dann wird es in den Beitrag automatisch eingebettet. Vergiss nicht das "http://" am Anfang der Internetadresse.

# 4. Veröffentlichen

a. Zum Veröffentlichen des Beitrags: Unten auf dem blauen Button "Publish" klicken.

b. Nach dem Veröffentlichen auf "View Post" klicken, um zu überprüfen, ob alles so aussieht, wie es soll.

|                                       | noway, ewocad |
|---------------------------------------|---------------|
| Dashboard     Edit Post Add New       | ; • Help •    |
| Posts Post published. View post       |               |
| All Posts Add New toot Eastured Image |               |

c. Um Zurück zur Bearbeitungs-Seite zu kommen, in der Leiste oben auf "Edit Post" klicken.

d. Um die andere Sprachversion des Postings zu erstellen, rechts in der Seitenspalte unter "Languages" und "Translations" neben der Länderfahne auf das blaue Plus-Zeichen klicken. Bitte mach dies aber erst, nachdem du den Blog-Beitrag in der ersten Sprache veröffentlicht hast. e. Es öffnet sich ein Fenster, in dem der Beitrag nach dem gleichen Prinzip in der anderen Sprache erstellt werden kann. (Siehe die Schritte oben)

# Herzlichen Glückwunsch, dein Beitrag ist jetzt online!

funded by / gefördert durch:

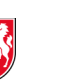

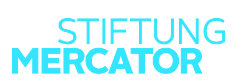

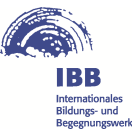